# セットアップガイド

ELECOM Logitec

LAN-W300N/xGRBシリーズ セットアップを始める前に、別紙「はじめにお読みください」の内容をご確認ください。

## ■iPhone/Android搭載スマートフォン、Wi-Fiゲーム機などを接続する場合

これらの機器を無線でインターネットに接続する場合でも、パソコンを使って、あらかじめ本製品がイン ターネットに接続できるように設定する必要があります。[STEP1]~[STEP5]の手順で、本製品がイン ターネットに接続できる環境にしてください。これらの機器側の設定方法は、該当ページをお読みください。

## ■iPad/スレートPCなどから設定する場合

パソコンを使わずスレートPCの画面上から設定することもできます。手順についてはP6「Appendix1. iPadやスレートPCから本製品を設定する」をお読みください。

## ■スマートフォンからの設定について

スマートフォンからも設定が可能ですが、端末の画面が非常に小さいため、拡大・縮小しながら設定を進 める必要があります。

## ■2台目以降のパソコンの接続方法について

2台目以降のパソコンについては、この説明書の [STEP3] から作業を始めてください。

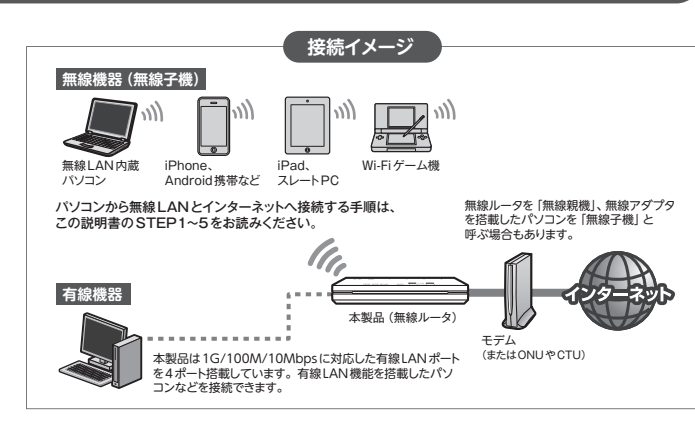

## STEP セットアップをはじめる前に

セットアップを始める前に、必ず別紙 [はじめにお読みください] および [ 重要 お問い合わせの前に] をお読みのうえ、以下をご確認ください。

## ■ インターネットサービスの契約が完了していることを確認します。

●インターネットを利用するには、プロバイダとの契約が必要です。また、ご契約のサービスがすでに開始されている必要があります。

2 すでにインターネットをご利用の場合は、以下の作業をします。まだ、ご利用でない場合はSTEP2へ進みます。

●すでにご使用のモデム、ONU (回線終端装置)、CTU (加入者網終端装置)の

いずれかがある場合、パソコンと接続したLANケーブルをはずします。

- ❷モデム (または ONUや CTU) の電源を切り、LANケーブルを抜いた状態で、1時間以上そのまま置いておきます。 ●モデムの電源をいったん切らないと、現在記憶されている接続情報がそのまま残り、本製品を接続したあとの 新しい接続情報に更新されず、インターネットへの接続に失敗する恐れがあります。
- ●モデム等に電源スイッチがない場合は、ACプラグを抜きます。

①電源をオフにする パソコン 11日 🔶 モデム ②LAN ケーブルをはずす

!

プロバイダからの書類をご用意ください

ご利用のプロバイダにより、ユーザIDとパスワード (※)が必要になる場合があります。あらかじめ、プ

ロバイダから提供された書類をご用意ください。 ※プロバイダにより、認証ID (ユーザー名)、認証

パスワード(アクセスキー)などと記述してあります。

❸[STEP2] へ進みます。

LANケーブルでつないでください。

# 本製品 (無線ルータ)をつなぐ

通雷時間が長くなると本体表面が高温(約50℃)になります。 本製品の動作に影響はありませんが、常時接している部分が熱の影響を受ける可能性があります。添付のスタンドをご利用いただくか、風通しのよい場所へ設置し、本製品を覆わないようにご注意ください。

## 1 イラストを参考に本製品をインターネット回線につなぎます。

❷付属のACアダプタと本製品をつなぎ、ACコンセントに差し込みます。

※有線LANポートに接続する機器がある場合は、有線LANポート1~4のいずれかと

●モデム(またはONUやCTU)と本製品のWANポートを、LANケーブルでつなぎます。

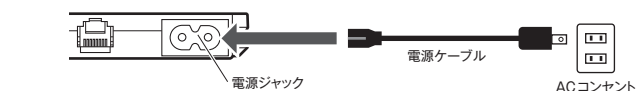

## ●LAN-W300N/PGRB (ACアダプタモデル)の場合

●LAN-W300N/IGRB (電源部内蔵モデル)の場合

(またはONUや

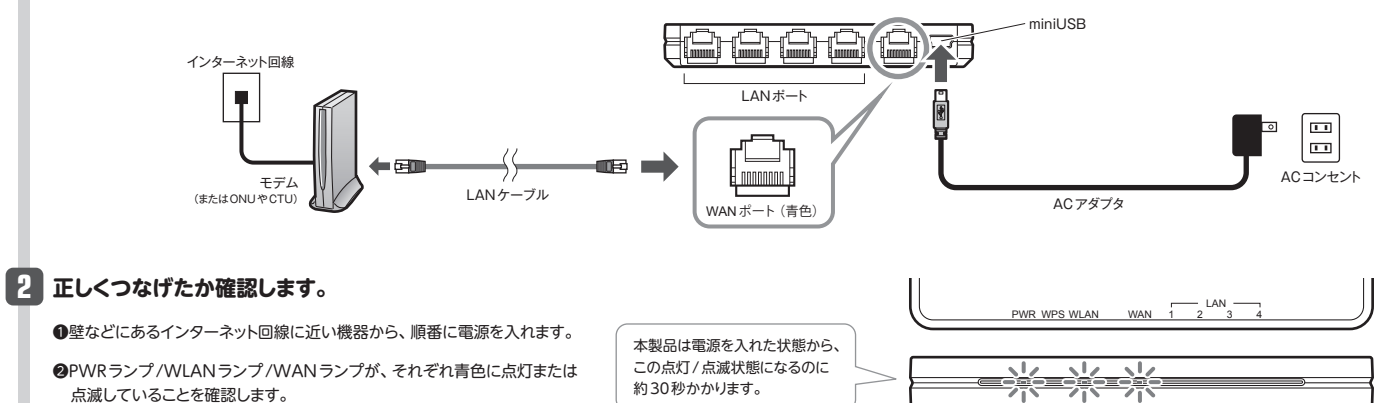

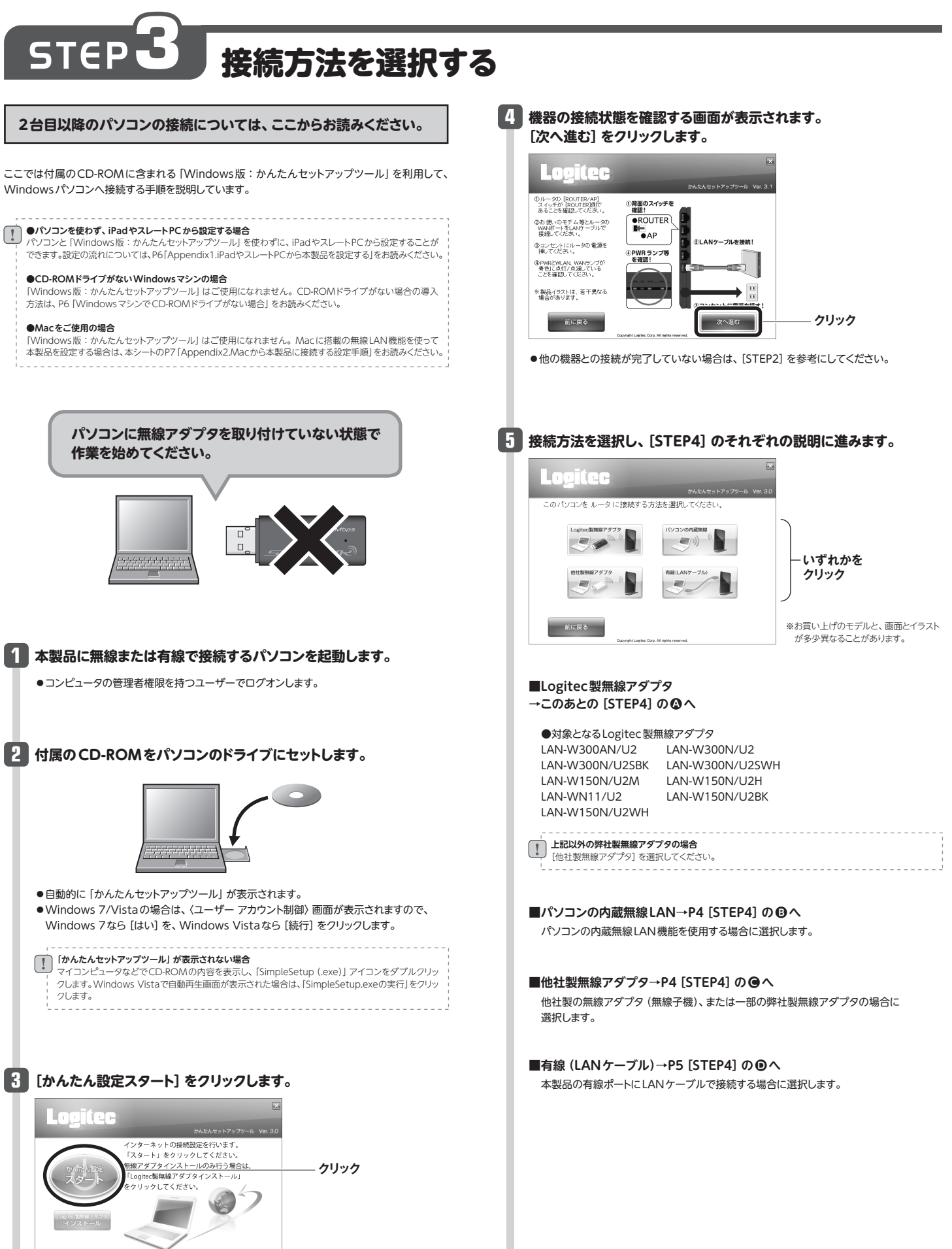

Windowsパソコンへ接続する手順を説明しています。

| ●パソコンを使わず、iPadやスレートPCから設定する場合<br>パソコンと [Windows版:かんたんセットアップツール]を使わずに、iPadやスレートPCから設定することが<br>できます。設定の流れについては、P6「Appendix1.iPadやスレートPCから本製品を設定する」をお読みください          |
|----------------------------------------------------------------------------------------------------|
| ●CD-ROMドライブがないWindowsマシンの場合<br>「Windows版:かんたんセットアップツール」はご使用になれません。CD-ROMドライブがない場合の導入<br>方法は、P6「WindowsマシンでCD-ROMドライブがない場合」をお読みください。                               |
| ●Macをご使用の場合<br>[Windows版:かんたんセットアップツール]はご使用になれません。Macに搭載の無線LAN機能を使って<br>本製品を設定する場合は、本シートのP7 [Appendix2.Macから本製品に接続する設定手順]をお読みください                                 |
|                                                                                                    |
| パソコンに無線アダプタを取り付けていない状態で<br>作業を始めてください。                                                                                                    |
|                                                                                                    |
| 1 本製品に無線または有線で接続するパソコンを起動します。                                                                                                    |
| ●コンピュータの管理者権限を持つユーザーでログオンします。                                                                                                    |
| 2 付属のCD-ROMをパソコンのドライブにセットします。                                                                                                    |
|                                                                                                    |
| <ul> <li>●自動的に「かんたんセットアップソール」が表示されます。</li> <li>● Windows 7/Vistaの場合は、〈ユーザー アカウント制御〉 画面が表示されますので、<br/>Windows 7なら [はい] を、Windows Vistaなら [続行] をクリックします。</li> </ul> |
| 「かんたんセットアップツール」が表示されない場合<br>マイコンピュータなどでCD-ROMの内容を表示し、「SimpleSetup (.exe)」アイコンをダブルクリックします。Windows Vistaで自動再生画面が表示された場合は、「SimpleSetup.exeの実行」をクリックします。              |
| 3 [かんたん設定スタート] をクリックします。                                                                                                    |
| ■<br>Logitec<br><sup>5A&amp;AAセット7ップワール</sup> VM: 3.0<br>インターネットの接続設定を行います。                                                                                       |

# STEP クライアントと接続する

クライアント (無線LANパソコンや有線LANパソコン) を本製品に接続できるようにします。

## A Logitec製無線アダプタを使う

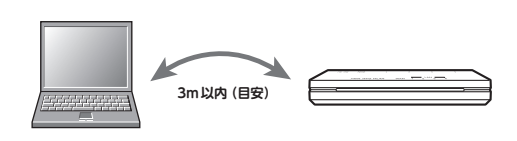

1 無線子機を取り付けるパソコンと無線ルータの距離を3m以内にします。

●接続確認後は、電波の届く範囲でご使用いただけます。

## 2 ご使用になる無線アダプタの型番を選択し、[次へ進む] をクリック します。

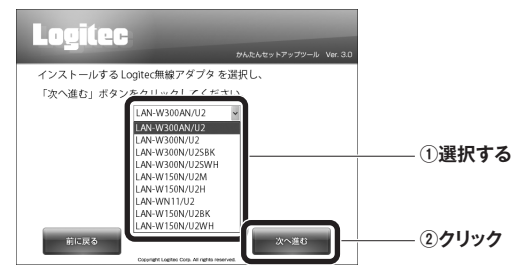

●無線アダプタのドライバとソフトウェアのインストールが始まります。

## 3 [インストールする] をクリックします。

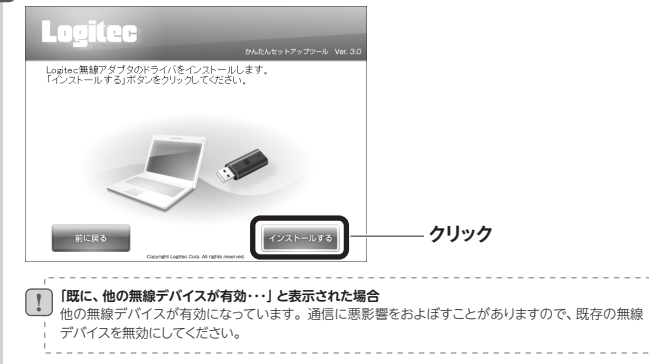

## 確認画面が表示されることがあります。表示された画面にあわせて 処理を実行します。

- 〈ユーザーアカウント制御〉 画面が表示されたとき (Windows 7/Vista) Windows 7の場合は [はい] を、Windows Vistaの場合は [続行] をクリックします。
- 〈Windows セキュリティ〉 画面が表示されたとき (Windows 7/Vista) [このドライバソフトウェアをインストールします] をクリックします。
- 〈ソフトウェアのインストール〉 画面が表示されたとき (Windows XP) [続行] をクリックします。

## 5 「無線アダプタを接続してください。」と表示されますので、パソコン に無線アダプタを取り付けます。

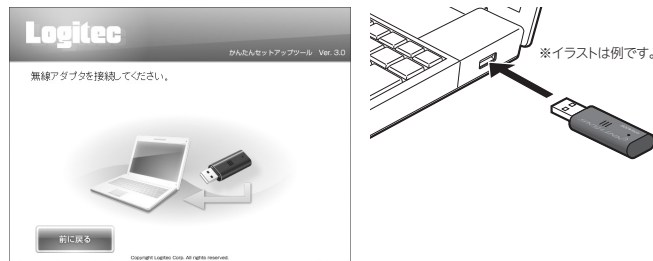

●無線アダプタを差し込むと、自動的にドライバのインストールが始まります。

## 間違ったボタンを押したとき ホテナーの「い」たり」いり、ア

されました。

画面右上の [X] をクリックして、「かんたんセットアップツール」を終了し、Logitec無線ドライバをアンインストールしてください (P4 「サービス画面について」参照)。アンインストール後、STEP3の始めから作業をやり直してください。

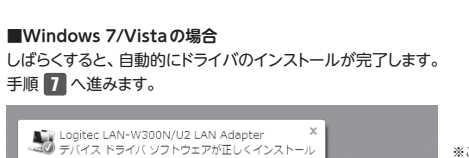

6 ご使用のOSによって、このあとの手順が異なります。

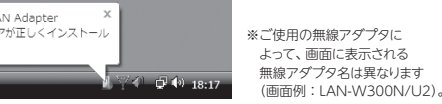

■Windows XPの場合 インストール画面が表示された場合は、以下のフロー(①~④)を実行します。 表示されなかった場合は、手順 7 へ進みます。

- (新しいハードウェアの検索ウィザードの開始)画面
   「いいえ、今回は接続しません」を選択し、「次へ」をクリックします。
- ↓ ②〈インストール方法の選択〉画面 「ソフトウェアを自動的にインストールする」を選択し、「次へ」をクリックします。
- ③ロゴテストの確認画面が表示された場合は、[続行]をクリックします。
- ↓ ④[完了] をクリックし、手順 7 へ進みます。

## 7 以下の画面が表示されます。無線アダプタ本体にあるWPS設定 ボタンまたは設定ユーティリティの [WPS] ボタンをクリックします。

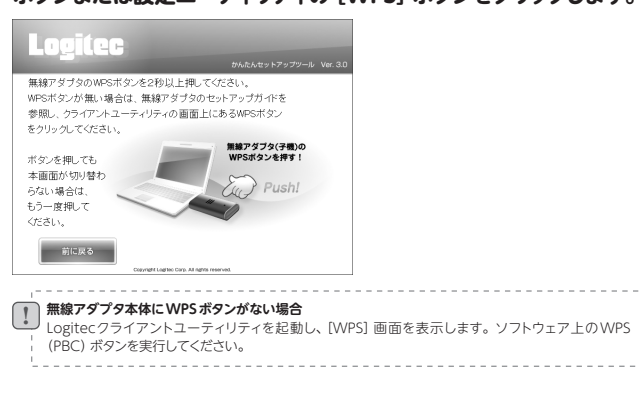

## 8 自動的に以下の画面に変わります。本製品の底面にある「RESET/ WPS」ボタンを、WPSランプが点滅するまで(約2秒)押します。 点滅が始まったら離します。

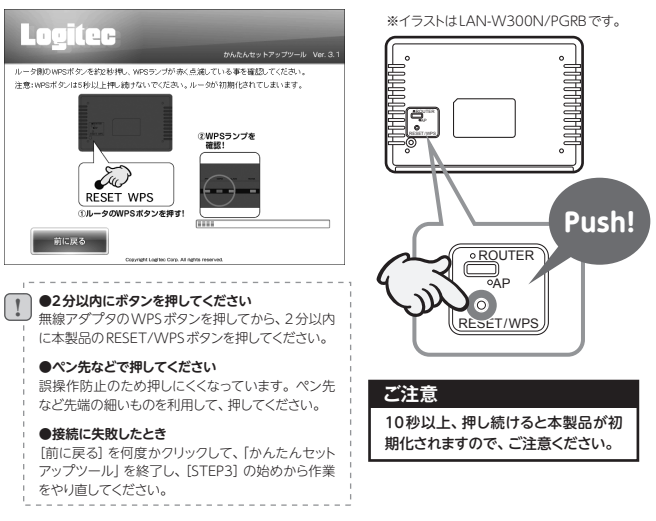

## 9 「STEP5 インターネットに接続する」 へ進みます。

●3分待っても画面が進まなければ、「〔重要〕 お問い合わせの前に」 をお読みください。

## B パソコンの内蔵無線LAN機能を使う

## パソコン本体に無線LANのオン/オフスイッチがある場合は、 あらかじめ無線LAN機能をオンにしてください。

## 1 ご使用のOSや内蔵無線LANの環境によって、表示される画面が 異なります。当てはまる説明をお読みください。

### ●〈SSIDの選択とキー入力〉 画面が表示された場合

①SSIDとして [logitecXX] を選択します。Xには、0~9、A~Hのランダムな英数字が 表示されます。

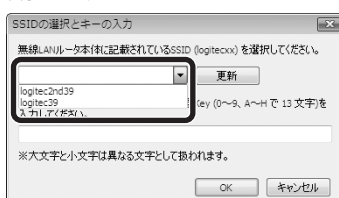

※[logitec2ndXX] も表示されている場合 があります。 こちらは Wi-Fiゲーム機専用のSSIDなの で、選択しないでください。

②本製品に付属の「無線暗号キーステッカー」の13文字の英数字(すべて大文字)を 入力し、[OK]をクリックします。

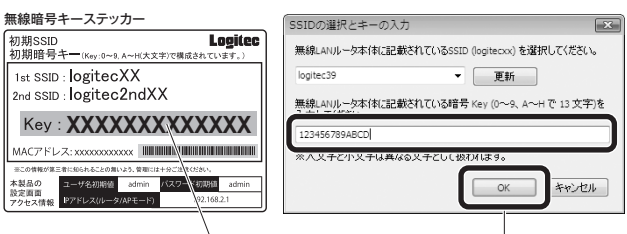

暗号キー(Xには、0~9、A~Hのランダムな英数字13文字が入ります) クリック

### ●OSのネットワーク接続の画面が表示されなかった場合

ご使用のパソコン本体の無線LAN機能の設定方法が書かれたマニュアルをお読みになり、 下記の設定値を参考に内蔵無線LANの設定をしてください。

### ■内蔵無線LANに設定する内容<sup>※1</sup>

| SSID     | logitecXX <sup>#2・3</sup> (付属の「無線暗号キーステッカー」に記載) |  |  |  |
|----------|-------------------------------------------------|--|--|--|
| 暗号化方式    | WP2-AES                                         |  |  |  |
| キーフォーマット | パスフレーズ                                          |  |  |  |
| +-       | 付属の「無線暗号キーステッカー」の13文字の英数字(すべて大文字)               |  |  |  |
|          |                                                 |  |  |  |

※1 この設定値は、本表的が分階値の状態で接続できる設定値です。 ※2 接続画面には [logitec2ndXX] も表示されますが、Wi-Fiゲーム機接続用です。選択しないでください。

※3 Xには、0~9、A~Hのランダムな英数字が表示されます。

## 2 以下の画面が表示され、本製品への接続が開始されます。

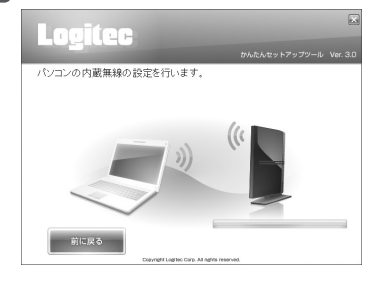

## STEP5 インターネットに接続する」へ進みます。

●3分待っても画面が進まなければ、「〔重要〕 お問い合わせの前に」 をお読みください。

3

# 他社製の無線アダプタを使う 他社製無線アダプタのマニュアルをお読みになり、無線LANの 接続設定をします。 ■他社製無線アダプタに設定する内容<sup>81</sup>

|                 | 22ID  | logileCXX**~(小馬の「無線暗号キースナッカー」に記載) |  |  |
|-----------------|-------|-----------------------------------|--|--|
|                 | 暗号化方式 | WP2-AES                           |  |  |
| キーフォーマット パスフレーズ |       | パスフレーズ                            |  |  |
| +               |       | 付属の「無線暗号キーステッカー」の13文字の英数字(すべて大文字) |  |  |
|                 |       |                                   |  |  |

\*\*\* こうかなことにいて、そんにいしていることが、CC きなとている。 \*\*2 接続面面には logitec2ndXX もまごされますが、Wi-Fiゲーム機接続用です。選択しないでください。 \*\*3 Xには、0~9、A~Hのランダムな英数字が表示されます。

## 2 無線アダプタの無線LAN 設定が完了したら、[次へ進む] をクリック します。

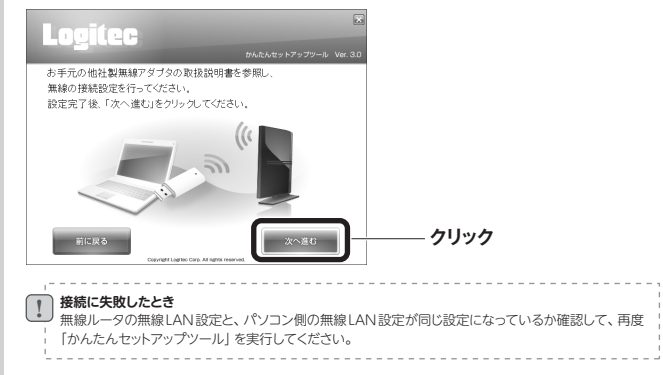

## 3 「STEP5 インターネットに接続する」 へ進みます。

●3分待っても画面が進まなければ、「〔重要〕 お問い合わせの前に」 をお読みください。

| <sup>ラム</sup><br>Windows版 「かん                                                                                                    | たんセットア                                                                                                    | ップツール」 のメインメニュー                                                                                                    |
|----------------------------------------------------------------------------------------------------|----------------------------------------------------------------------------------------------------|----------------------------------------------------------------------------------------------------|
| Содієс<br>Кальна Салана<br>Кальна боль аліста<br>Кальна боль арбита<br>Салана<br>Порефетиру 74 сладова<br>Порефетиру 74 сладова |                                                                                                    | メインメニューには、かんたんセットアッ<br>プツールのスタートボタン以外に、次の<br>ようなボタンがあります。                                                                                                    |
| マニュアルを決む<br><ルータ><br>Cognet Late Cos Al sets new                                                                                                    | サービス                                                                                                    |                                                                                                    |
| Logitec製<br>無線アダプタインストール                                                                                                    | Logitec 製無線フ<br>できます。                                                                                                    | アダプタのドライバとソフトウェアのインストールが                                                                                                    |
| マニュアルを読む〈ルータ〉                                                                                                    | 「はじめにお読み・<br>できます。※                                                                                                    | ください」 や本マニュアルをPDF で閲覧することが                                                                                                    |
| サービス                                                                                                    | サポートで必要と<br>CD-ROMの内容                                                                                                    | なる画面をダイレクトに呼び出したり、                                                                                                    |
|                                                                                                    | ロジテックホームペー                                                                                                    | と見ることが「こるメーユー」回回で表示します。<br>ジよりダウンロードしていただく必要があります。                                                                                                    |
| *ユーザーズマニュアルについては、<br>サービス画面につい<br>Logitec<br>ご利用になりたいサービスを選択<br>ジュース ちんの<br>変正言を繋び                                                                                                    | ロジテックホームペー<br>て<br>でください。<br>メンコーフェル 10 10 10<br>メンコーフェル<br>メンコーフェル<br>メンコーフェル                                                                                                    | 2を見ることができるメニュー画面を表示します。<br>ジネリダウンロードしていただく必要があります。<br>「Windows版:かんたんセットアップ<br>ツール」のスタートページ右下のサービ<br>スボタンをクリックすると、表のような<br>サービスを利用できます。                                                                                                    |
| *ユーザーズマニュアルについては、<br>サービス画面につい<br>Logitec<br>ご利用になりたいサービスを選机<br>ジェニュをない<br>「フィンストート」<br>(2)<br>(2)<br>(2)<br>(2)<br>(2)<br>(2)<br>(2)<br>(2)<br>(2)<br>(2)                                                                                                    | ロジテックホームペー<br>て<br>20464507277-8 ve 30<br>20464507277-8 ve 30<br>20450-2046<br>からままをを<br>5500460                                                                                                    | 2見ることができるメニュー画面を表示します。<br>ジよりダウンロードしていただく必要があります。<br>「Windows版:かんたんセットアップ<br>ツール」のスタートページ右下のサービ<br>スボタンをクリックすると、表のような<br>サービスを利用できます。                                                                                                    |
| *ユーザーズマニュアルについては、<br>サービス画面につい<br>しのににの<br>ジェイスのに・サービスを選ル<br>ジェイスのこと・10<br>ジェイスのこと・10<br>ジェイスのこと・10<br>ジェイスのこと・10<br>ジェイスのこと・10<br>ジェイスのこと・10<br>ジェイスのこと・10<br>ジェイスのこと・10<br>ジェイスのこと・10<br>ジェイスのこと・10<br>ジェイスのこと・10<br>ジェイスのこと・10<br>ジェイスのこと・10<br>ジェイスのこと・10<br>ジェイスのこと・10<br>ジェイスのこと・10<br>ジェイスのこと・10<br>ジェイスのこと・10<br>ジェイスのこと・10<br>ジェイスのこと・10<br>ジェイスのこと・10<br>ジェイスののこと・10<br>ジェイスののこと・10<br>ジェイスののこ                                                                                                    | ロジテックホームペー<br>て<br>2014A450×70.70-6, V=30<br>てででは、<br>2014A450×70.70-6, V=30<br>まかりーク目前<br>2015年後に<br>3010-0000<br>日日日日日日日日日日日日日日日日日日日日日日日日日日日日日日日日                                                                                                    | 2見ることができるメニュー画面を表示します。 ジよりダウンロードしていただく必要があります。 「Windows版:かんたんセットアップ<br>ツール」のスタートページ右下のサービ<br>スボタンをクリックすると、表のような<br>サービスを利用できます。 機能を一時停止する必要がある場合に、このボタン<br>ダイレクトに設定画面を開くことができます。                                                                                    |
| *ユーザーズマニュアルについては、<br>サービス画面につい<br>Logitec<br>ご相用になりたいサービスを選乳<br>ション・シーン<br>ション・シーン<br>ファイアウォールの<br>設定画面を開く<br>インターネットプロパティ<br>設定画面を開く                                                                                                    | C2 KCMM9/12<br>ロジテックホームペー<br>て<br>で<br>で<br>で<br>で<br>で<br>ファイアウォール<br>を フリックすると、<br>「 れたrenet Explor<br>に開くことができ                                                                                                    | 2 見ることができるメニュー画面を表示します。 ジボリダウンロードしていただく必要があります。 「Windows版:かんたんセットアップ<br>ツール」のスタートページ右下のサービ<br>スボタンをクリックすると、表のような<br>サービスを利用できます。 機能を一時停止する必要がある場合に、このボタン<br>ダイレクトに設定画面を開くことができます。 ereのインターネットプロパティ設定画面をダイレクトます。                                                     |
| *ユーザーズマニュアルについては、<br>サービス画面につい<br>しのににの<br>ビモ用にないたいサービスを選用<br>ジェインクロニーの<br>ジェニュを思い<br>シェニュアクロールの<br>設定画面を開く<br>インターネットプロバティ<br>設定画面を開く<br>ネットワーク接続設定画面<br>を開く                                                                                                    | ロジテックホームペー<br>マンテックホームペー<br>マ<br>マ<br>マ<br>マ<br>マ<br>マ<br>マ<br>マ<br>マ<br>マ<br>マ<br>マ<br>マ                                                                                                    | 2見ることができるメニュー画面を表示します。<br>ジネリダウンロードしていただく必要があります。 「Windows版:かんたんセットアップ<br>ツール」のスタートページ右下のサービ<br>スボタンをクリックすると、表のような<br>サービスを利用できます。 機能を一時停止する必要がある場合に、このボタン<br>ダイレクトに設定画面を開くことができます。 ere のインターネットプロパティ設定画面をダイレクトます。 ANおよび無線LANのネットワーク接続画面をダイ なります。OS標準のネットワーク接続画面をダイ |
| *ユーザーズマニュアルについては、<br>サービス画面につい<br>Logitec<br>ご利用にないたいサービスを選択<br>「シージンストールの<br>設定画面を開く<br>インターネットプロパティ<br>設定画面を開く<br>ネットワーク接続設定画面<br>を開く<br>Logitec 製無線アダプタの<br>アンインストール                                                                                                    | ロジテックホームペー  て  て  て  て  て  く  、  、  、  、  、  、  、  、  、  、  、  、  、  、  、  、  、  、  、  、  、  、  、  、  、  、  、  、  、  、  、  、  、  、  、  、  、  、  、  、  、  、  、  、  、  、  、  、  、  、  、  、  、  、  、  、  、  、  、  、  、  、  、  、  、  、  、  、  、  、  、  、  、  、  、  、  、  、  、  、  、  、  、  、  、  、  、  、  、  、  、  、  、  、  、  、  、  、  、  、  、  、  、  、  、  、  、  、  、  、  、  、  、  、  、  、  、  、  、  、  、  、  、  、  、  、  、  、  、  、  、  、  、  、  、  、  、  、  、  、  、  、  、  、  、   、  、    、  、  、  、  、  、  、  、  、  、  、  、  、  、  、  、  、  、  、  、  、  、  、  、  、  、  、  、  、  、  、  、  、    、                               < | 2を見ることができるメニュー画面を表示します。<br>ジよりダウンロードしていただく必要があります。<br>「Windows版:かんたんセットアップ<br>ツール」のスタートページ右下のサービ<br>スボタンをクリックすると、表のような<br>サービスを利用できます。                                                                                                    |

## 本製品と有線LANで接続して使う

■ 「「「株業の前に あらかじめパンコンに取り付け (または内蔵) された有線LAN アダプタが正常に動作していることを確認しておいてください。

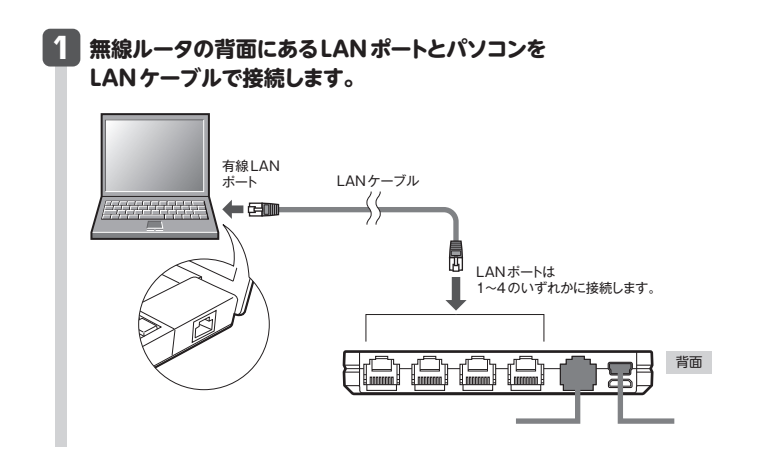

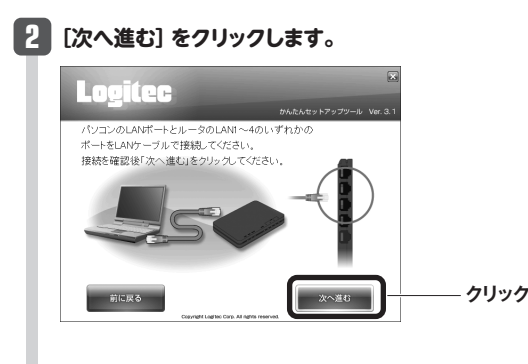

STEP5 インターネットに接続する」 へ進みます。 ●3分待っても画面が進まなければ、「「重要」お問い合わせの前に」をお読みください。

## STEP **D** インターネットに接続する

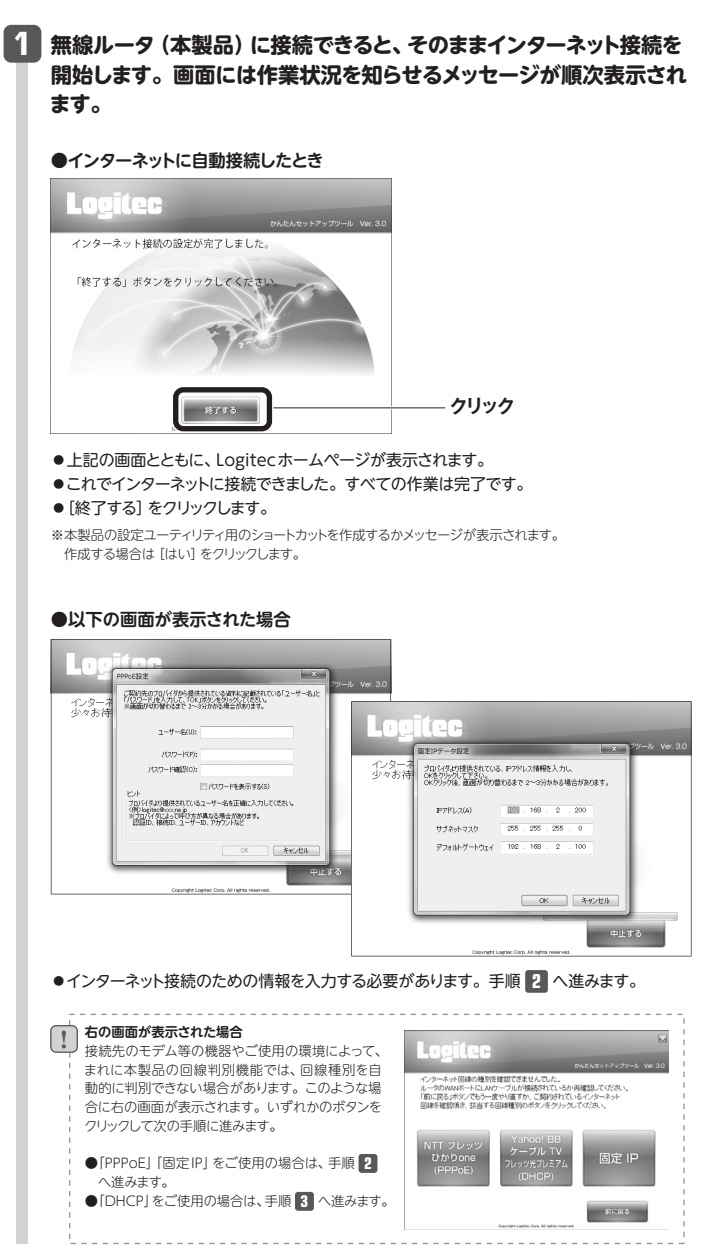

## 2 必要な情報を入力します。

## ■PPPoFの提合

プロバイダより提供された [ユーザー名] と [パスワード] を入力し、[OK] をクリックします。

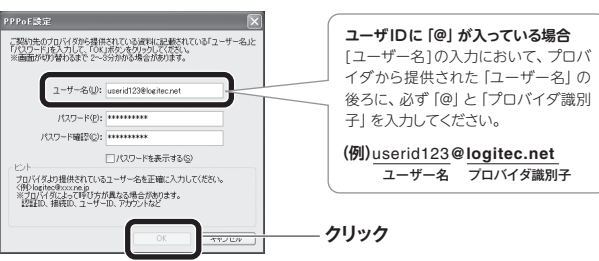

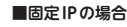

プロバイダより提供された固定IPアドレスの情報を入力し、[OK]をクリックします。

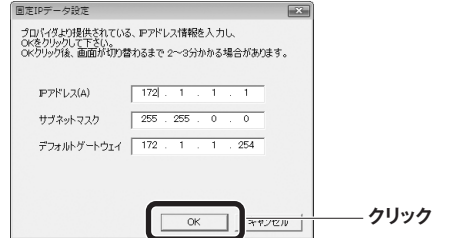

## 🚼 インターネット接続を開始します。正常に接続できると手順 🚹 の 画面が表示されます。

- ●これですべての作業は完了です。
- [終了する] をクリックします。
- ※本製品の設定ユーティリティ用のショートカットを作成するかメッセージが表示されます。 作成する場合は [はい] をクリックします。
- ●7分待ってもインターネットへの接続が完了しない場合は、本製品の電源を入れ直し、 パソコンを再起動して [STEP3] の始めから作業をやり直してください。

Appendix

iPadやスレートPCと本製品を接続する場合、iPadまたはスレートPCから本製品へのWi-Fi接続をおこなったあと、Webブラウザから設定することができます。

## iPadから本製品にWi-Fi接続する

## ●メインメニューの [設定] をタップ (選択) します。

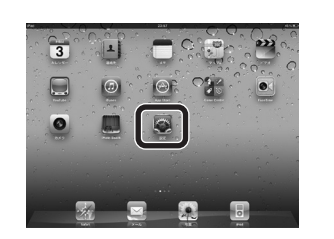

| 表示された                                   | [logitecXX       | 」をタップします              |
|-----------------------------------------|------------------|-----------------------|
| 設定                                      | Wi-Fiネットワーク      |                       |
| 8At-X 12                                |                  |                       |
| 7 was A100                              | W-FI             | 52                    |
| 1 11 11 11 11 11 11 11 11 11 11 11 11 1 |                  |                       |
| NE SARK                                 | lophocili        | 17.0                  |
| ビクチャプレーム                                |                  | -                     |
| a-e                                     | łos              |                       |
| メール運動化力レンダー                             | -                | <b>172</b>            |
| Solari E                                | 目前したことのあるキットワークが | そろ場合は白銀行に 田田します。 たい場合 |
| Pad                                     | B. BOUGSPS-SA    | ARTERCOPERNOVAL.      |
| B 1/27                                  |                  |                       |
| e) ##                                   |                  |                       |
| facility .                              |                  |                       |
| ×e                                      |                  |                       |
| () Store                                |                  |                       |
| アフリケーション                                |                  |                       |

②設定メニューのWi-Fiをタップし、リストに

※Xには、0~9、A~Hのランダムな英数字が表示され , itec2ndXXI は、Wi-Fiゲーム機接続用です。 選択しないでください。

## スレートPCから本製品にWi-Fi接続する

●メインメニューの [設定] をタップ (選択) します。 ◎ご利田の端末により、「無線とネットワーク」、「通信」、 [ワイヤレス通信] のいずれかをタップします。

### ❸リストに表示された [WiFi設定] をタップ し、さらにリストの [logitecXX] をタップ します。 ※Xには、0~9、A~Hのランダムな英数字が表示され

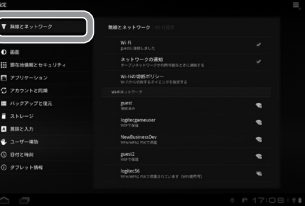

ます。 ※ 「logitec2ndXX」は、Wi-Fiゲーム機接続用です。

# 選択しないでください。

## Webブラウザから設定する

●Webブラウザを起動します。アドレス欄に「http://192.168.2.1」 を入力し、キーボードの [Enter] キーを押します。

●本製品 (無線ルータ) の設定ユーティリティに接続するためのユーザー認証画面が 表示されます。

❷ユーザー名に [admin]、パスワードに [admin] を 入力し、[OK] をクリックします。 ●設定ユーティリティの [ホーム] が表示されます。

■WindowsマシンでCD-ROMドライブがない場合

Windows環境でご使用の場合で、CD-ROMドライブが付いたWindowsマシンがないときは、無線 アダプタと本製品の接続作業をしたあとで、「Webブラウザ版:かんたんセットアップツール」を使用 します。

P1の [STEP2] をお読みになり、本製品とモデム等を接続します。 パソコンの無線アダプタから本製品に無線接続できるようにします。無線アダプタの説明書をお読みに なり、無線アダプタ側の無線設定を、本製品の無線設定の初期値にあわせます。 ※有線LANで使用する場合は、パソコンと本製品のLANポートをLANケーブルで接続するだけです。 頂日 無線アダプタ側に設定する内容(初期値) SSID logitecXX (付属の「無線暗号キーステッカー」に記載) ※接続画面には「Logitec2ndXX」も表示されますが、WiFiゲーム機接続用です。選択しないでください。 ※X Icは、0~9、A~Hのランダムな英数字が表示されます。 WPA2-AES、パスフレーズ 本製品に付属の「無線暗号キーステッカー」に記載された半角英数字13文字です。 暗号キー すべて大文字で入力します。 ◆無線暗号キーステッカーや本製品の初期値の詳細は、「はじめにお読みください」の 表面「おもな仕様と工場出荷時の設定値」をお読みください。 ①Webブラウザのアドレス欄に「http://192.168.2.1」を入力し、キーボードの[Enter] キーを押します。 本製品の設定ユーティリティに接続するためのユーザー認証画面が表示されます。 ②ユーザー名に「admin」、パスワードに「admin」を入力し、[OK] をクリックします。 設定ユーティリティの 「ホーム」 が表示されます。 P7 [Appendix2.Macから本製品に接続する設定手順] にある 「インターネットへの接続」の手順の以降 を参照し、Webブラウザ版の「かんたんセットアップツール」を使ってインターネットに接続してください。

# iPad やスレートPC から本製品を設定する

●「パスワード」にパスフレーズ(暗号キー:半角英数字13文字)を入力し、[Join]を タップします。

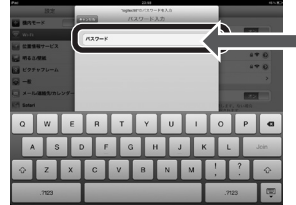

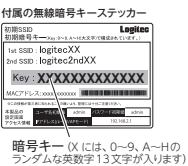

●接続先のリストの「logitecXX」に √マークが表示されたことを確認します。 ⑤このあとの「Webブラウザから設定する」へ進みます。

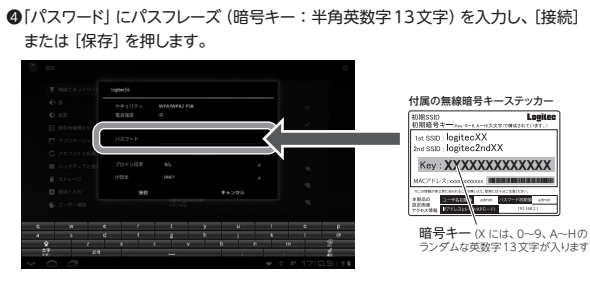

⑤画面上部に☆が表示されていることを確認します。 ❻このあとの「Webブラウザから設定する」へ進みます。

- ❸Webブラウザ版の「かんたんセットアップツール」を使って インターネットへの接続設定をします。
- ●P7「Appendix2.Macから本製品に接続する設定手順」にある「インター ネットへの接続」の手順・以降を参照してください。

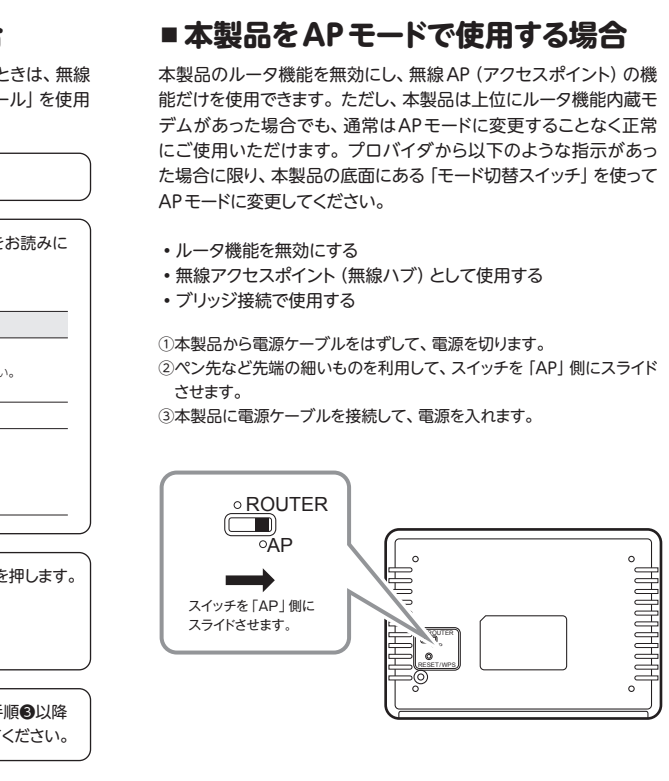

## Macから本製品に接続する設定手順 Appendix

Macから無線LANを使って本製品(無線ルータ)に接続する手順と、そのあとインターネットに接続する手順について説明します。P1の[STEP2]の接続作業をしたあと、[STEP3]以降を以下の手順で作業し てください。 ※画面はMac OS X 10.5を使用しています。

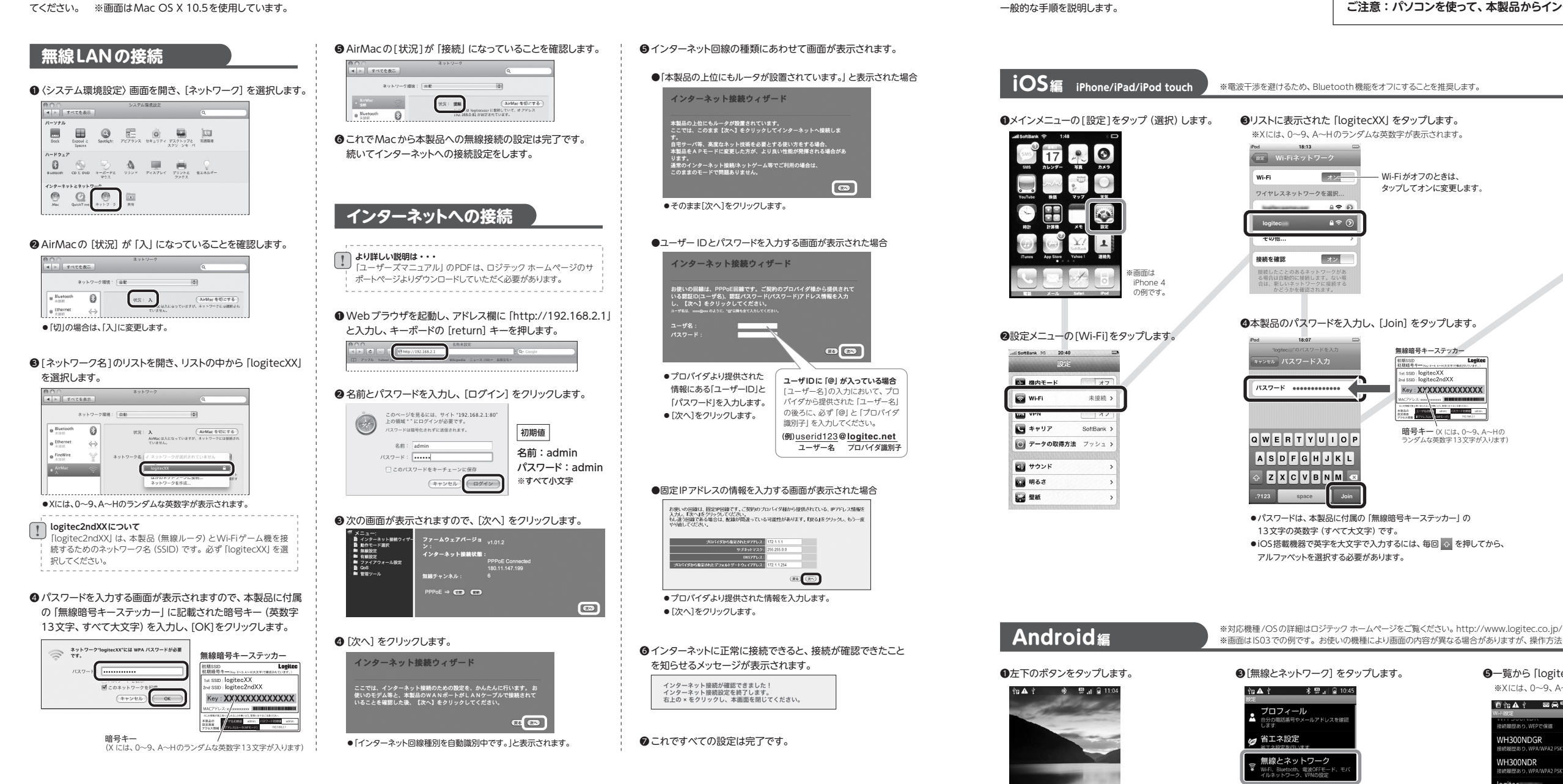

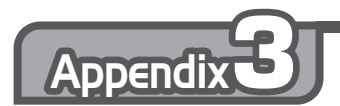

# Windows 7/ OS 標準の機能を使ったワイヤレスネットワークの設定

Windows 7/Vista/XPは、OS標準の機能として「ワイヤレスネットワーク設定 (Wireless Zero Configuration)」があります。本製品 (無線ルータ) に接続するパソコンがこの機能を利用している場合は、 以下の作業の流れで設定してください。 ※ここでは、本製品(無線ルータ)の無線LANの設定が、工場出荷時の状態であることを前提に説明しています。

[接続]をクリックします。

キーまたはパスフレーズは、ネットワークモセットアップした岩理剤から形式取ります

100 Aries

●暗号キーには、本製品に付属の「無線暗号

キーステッカー| に記載された暗号キー

(半角英数字13文字)を入力します。

Q & ++1-0-0188

9833994 8-8882(32L-X(8)

inglespineserのキットワーク設立が保存され ある場合は、そのドライブを除入してくだかい。

❹[閉じる]をクリックします。

3/027-F62788375(0)

## Windows 7/Vistaの場合

● Windows Vistaの画面右下のタスクトレイ にある 🗊 のアイコンを右クリックし、 「ネットワークに接続] をクリックします。 \*Windows 7では 📶 のアイコンを左クリックします。

## ❷リストの「logitecXX」を選択し、[接続]を

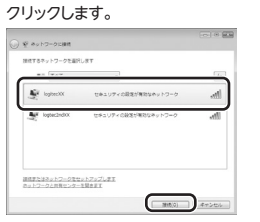

 ●Xには、0~9、A~Hのランダムな英数字が表示されます。 ● [logitec2ndXX] は選択しないでください。

●[セキュリティキーまたはパスフレーズ] ●Windows XPの画面右下のタスクトレイに に、本製品の「暗号キー」を入力し、 ある[ワイヤレスネットワーク接続]のアイコン を右クリックし、[利用できるワイヤレス ネット ワークの表示1をクリックします。

## ❷リストの「logitecXX」を選択し、[接続]を クリックします。

Windows XPの場合 (工場出荷状態での設定手順)

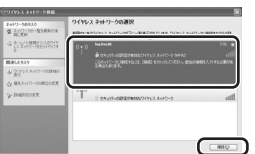

● [logitec2ndXX] は選択しないでください。

●Xには、0~9、A~Hのランダムな英数字が表示されます。

●「ネットワークキー」に、本製品の暗号キーを入力 します。 ●暗号キーには、本製品に付属の「無線暗号キー ステッカー」に記載された暗号キー(半角英数字 13文字)を入力します。

ットワーク inefectane'にはネットワークキー GMEP キーまたは WFA キー L. 子母的使人者によるこのネットワークへの接続され上に守立ちます。

されます。

ワイヤレス ネットワーク現義

● [ネットワークキーの確認入力]にもう一度、同じ 暗号キーを入力し、[接続]をクリックします。

● 〈ワイヤレスネットワーク接続〉 画面が表示

❷[設定] をタップします。 n A i · 옷 딸 . 🏼 ( 🖻 ) 🖓 -- 6

C 🖸 🕥

Appendix

iPhoneなどのiOS搭載機器やAndroid搭載機器から本製品に接続する、

ASPLICKと 通話時間、留守岳電話、転送電話、着 555の時にたします サウンド & 画面設定 USB接続

④[Wi-Fi設定]をタップします。

| ☆ ▲ さ 米 翌 10:47<br>ワイヤレスとネットワークの設定 |
|------------------------------------|
| 電波OFFモード<br>ワイヤレス接続をすべて無効にする       |
| Wi-Fi 🥪                            |
| Wi-Fi設定<br>フイヤレスアクセスボイントの設定        |
| BluetoothをOFFにします                  |
| Bluetooth設定<br>喝未の名前、 接続や検出設定      |
| VPN設定<br>VPNの設定と管理                 |
|                                    |

## スマートフォンから本製品に接続する設定手順

ご注意:パソコンを使って、本製品からインターネットに接続できるようになったあとで設定してください。

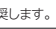

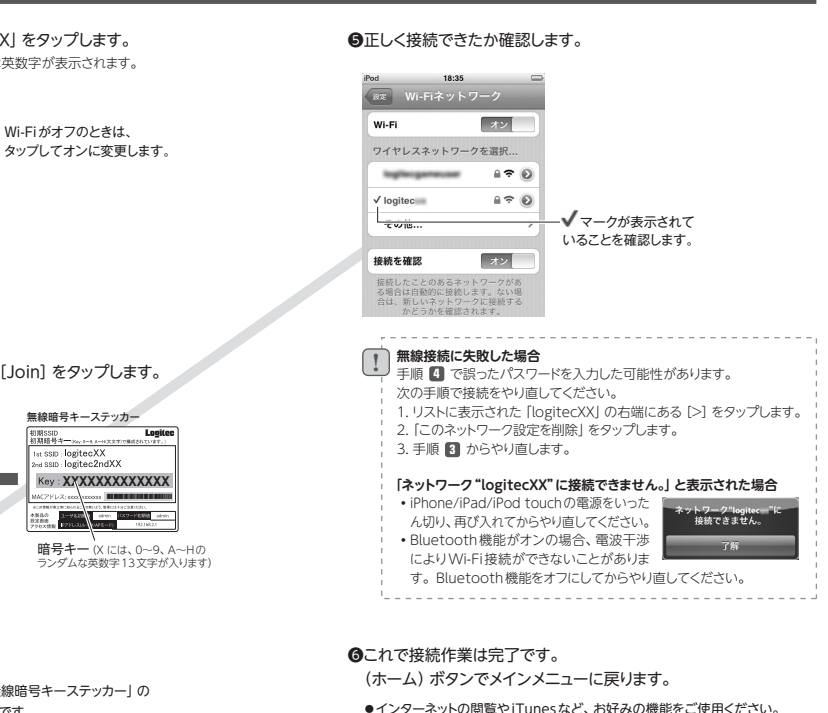

※画面は1503での例です。お使いの機種により画面の内容が異なる場合がありますが、操作方法は同様です。詳しくは各社スマートフォンの説明書をご確認ください。

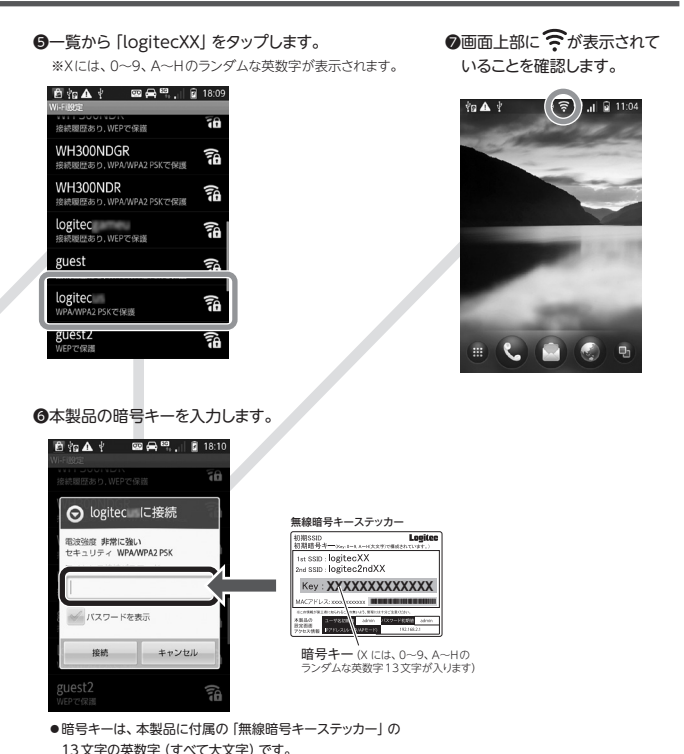